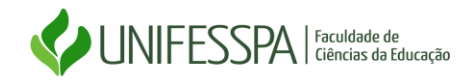

## PASSO A PASSO PARA CADASTRO/ACESSO AO SISTEMA DO INEP

## ENADE 2024

- **1.** Leia atentamente o Edital do ENADE 2024 e demais informações disponíveis em: faced.unifesspa.edu.br
  - 2. Acesse: <u>Enade Instituto Nacional de Estudos e Pesquisas Educacionais Anísio</u> <u>Teixeira</u>
  - 3. Clique em "Entrar em gov.br";

| GOV⇒BR     | acesso à informação                                                                                                    | PARTICIPE | SERVIÇOS | LEGISLAÇÃO | ÓRGÃOS DO GOVERNO |
|------------|----------------------------------------------------------------------------------------------------|-----------|----------|------------|-------------------|
| iner Enade |                                                                                                    |           |          |            | 0                 |
|            | enace Exame Nacional<br>do Desempenho<br>dos Estudantes                                                                            |           |          |            |                   |
|            | Entrar no Sistema Enade                                                                                                    | i         |          |            |                   |
|            | Editais e Portarias                                                                                                    |           |          |            |                   |
|            | Relatórios de IES / Cursos                                                                                                    |           |          |            |                   |
|            | Relatórios de Síntese de Área                                                                                                    |           |          |            |                   |
|            | Informações Gerais                                                                                                    |           |          |            |                   |
|            |                                                                                                    |           |          |            |                   |
|            | Atenção: Para fins de navegação pelo Sistema Enade, deve ser usado um dos seguintes navegadores: Googie Chrome ou<br>Montes Endore |           |          |            |                   |
|            | mound y norva.                                                                                                    | L         |          |            |                   |
|            |                                                                                                    |           |          |            |                   |
|            |                                                                                                    |           |          |            |                   |
|            |                                                                                                    |           |          |            |                   |
|            |                                                                                                    |           |          |            |                   |
|            |                                                                                                    |           |          |            |                   |
|            |                                                                                                    |           |          |            |                   |
|            |                                                                                                    |           |          |            |                   |
|            |                                                                                                    |           |          |            |                   |
|            |                                                                                                    |           |          |            |                   |
|            | Interventaria de Educação   INEP - Instituto Nacional de Estudos e Pesquisas Educacionais Anísio Teixeira                          |           |          |            | 2.0.3181 (:443)   |

4. Clique em "Acessar como Estudante";

| BRAS       | SIL CORONAVIRUS (COVID-19) Simplifique! Participe Acesso à informação Legislação Canais 👔               |          |
|------------|----------------------------------------------------------------------------------------------------|----------|
| iner Enade | Acesso ao Enade pelo GOV.BR                                                                             | 9        |
|            | Acessar como estudante                                                                                  |          |
|            | Acessar como PU/Coordenador                                                                             | <b>*</b> |
|            | Copyright MEC - INEP - Instituto Nacional de Estudos e Pesquisas Educacionais Anísio Teixeira<br>Rechar |          |
|            |                                                                                                    |          |
|            |                                                                                                    |          |
|            |                                                                                                    |          |

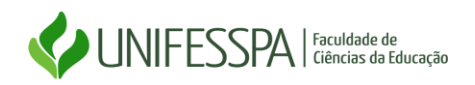

5. Clique em "Criar sua conta gov.br";

| Alto Contras                                                                                                    | te 🔊 VLibras                                                                                                    |
|----------------------------------------------------------------------------------------------------|----------------------------------------------------------------------------------------------------|
| Acesse sua conta com<br>Número do CPF<br>Caso não lembre se possui uma conta, digite o número do seu CPF<br>Digite seu CPF<br>Avançar |                                                                                                    |
| <ul> <li>Bancos Credenciados</li> <li>Certificado digital</li> <li>Certificado digital em nuvem</li> </ul>                            |                                                                                                    |
|                                                                                                    | <ul> <li>Accesse sua conta com</li> <li>Mimero do CPF</li> <li>Caso não lembre se possui uma conta, digite o número do seu CPF mesmo assim para verificar.</li> <li>CPF</li> <li>Ighte seu CPF</li> <li>Mancos Credenciados</li> <li>Certificado digital</li> <li>Certificado digital em nuvem</li> </ul> |

6. Selecione a opção de cadastro "Número do CPF";

|                                                                                                    |                                                                                                    |                                                                                                    | Alto Contraste |
|----------------------------------------------------------------------------------------------------|----------------------------------------------------------------------------------------------------|----------------------------------------------------------------------------------------------------|----------------|
| Uma conta gov.br garante a identificaça<br>cidadão que acessa os serviços digitais<br>Crie sea conta gov.br | Accesso<br>Opções de cadastro<br>Selecione uma das opções e siga as orientações para<br>criar sua conta govbr.<br><sup>2</sup> Validação Facial no App Meu gov.br<br><sup>3</sup> Bancos Credenciados<br><sup>3</sup> Internet Banking<br><sup>3</sup> Nümero do CPF<br><sup>3</sup> Certificado digital<br><sup>4</sup> Certificado digital em nuvem<br><u>Cancelar</u> | e sua conta com<br>o do CPF<br>bre se possui uma conta, dígite o número do<br>no assim para verificar.<br>a <i>CPF</i><br>Avançar<br>s Credenciados<br>cado digital<br>cado digital em nuvem | Alto Contraste |
|                                                                                                    |                                                                                                    | cado digital em nuvem                                                                                                    |                |

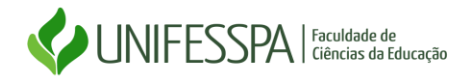

**7.** Efetue o preenchimento das informações solicitadas para criação de sua conta vinculada aoseu CPF;

| Criar conta com         | CPF                                |               |                    |                 |  |
|-------------------------|------------------------------------|---------------|--------------------|-----------------|--|
|                         | Dados Cadastrais                   | Validar Dados | Habilitar Cadastro | Cadastrar Senha |  |
| Preencha os campos ab   | aixo com seus dados                |               |                    |                 |  |
| Digite somente números  |                                    |               |                    |                 |  |
| Nome Completo           |                                    |               |                    |                 |  |
| Digite seu nome complet | þ                                  |               |                    |                 |  |
| Li e estou de acordo c  | om os Termos de uso.               |               |                    |                 |  |
| Não sou um robô         | TECAPTCHA<br>Privacidade - Termice |               |                    |                 |  |
|                         |                                    |               |                    |                 |  |

8. Volte à tela do passo 5 e faça login na conta criada.

| gov.br |                                                                                                    | Alto Contraste | 🚿 VLibras |
|--------|----------------------------------------------------------------------------------------------------|----------------|-----------|
|        | Acesse sua conta com                                                                                                    |                |           |
|        | Image: Second Second | 50             |           |
|        | Crie sua conta gov.br  Bancos Credenciados  Certificado digital  Certificado digital                                                                                                    | -              |           |
|        | 🖬 Ficou com dúvidas?                                                                                                    | _              |           |

9. Pronto! Você concluiu o cadastro e acessou o sistema do ENADE – perfil de aluno.

1. Acesse o sistema do ENADE conforme passo a passo acima mencionado, e procure, nas abaslaterais à direta, por "Questionário do Estudante".

## 2. Preencha a todas as informações solicitadas e conclua o formulário.

**ATENÇÃO:** Conforme disposto na Lei Federal n° 10.861/2004, a regularidade do Estudante perante ao ENADE 2024, é condição necessária para conclusão do curso e registro do diploma.Os estudantes concluintes inscritos devem, obrigatoriamente, efetuar todas as "ações/passos" previstos no cronograma do Exame.